## Svolve practice test

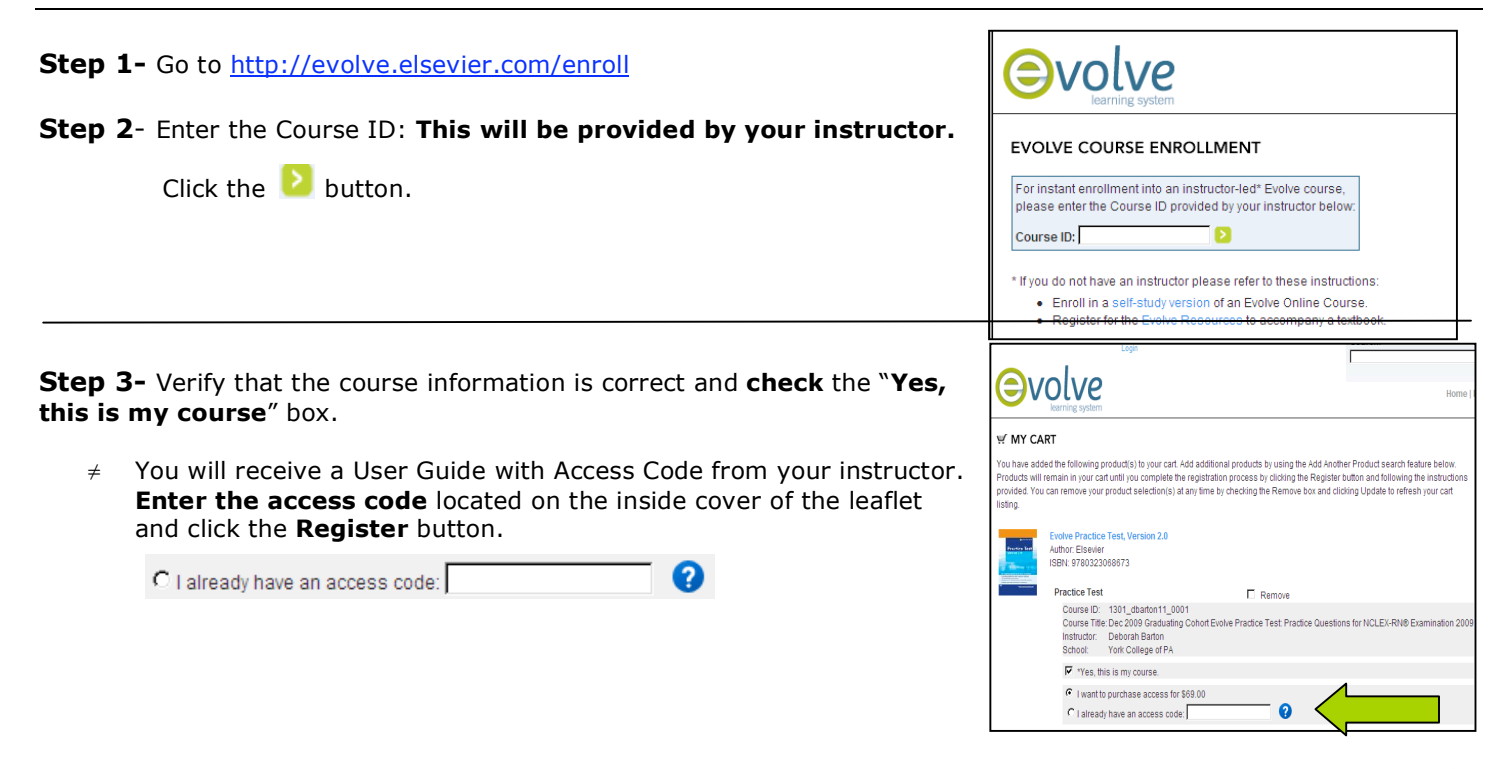

## Step 4

- *I Have an Evolve Account:* under "Returning User", enter Evolve Username and Password and click Login button. Complete the required profile information (make sure to select York College under Institution) and click Login.
- I Need to Create an Evolve account: under "NEW USER" enter desired password and click Continue. Fill in all required information with a red asterisk (make sure to use you FIU email address) and click Continue.
- Read the Registered User Agreement, check the "Yes, I accept this agreement" box and click Submit button

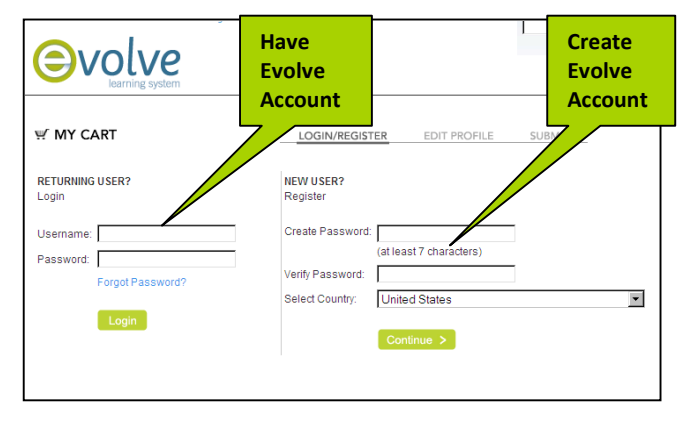

**Step 5**- You will now have the Case Studies available to you. Note your Username and Password at the top of the confirmation page. Click the **Get Started** link t o go to "My Evolve" home page

**Step 6-** Click on **Case Studies** and then **Course name** (ie Graduating Class Fall 2010) to enter your course.

For future access, go to: <u>http://evolve.elsevier.com/student</u> and enter your Evolve username and password and click on Case Studies and course name

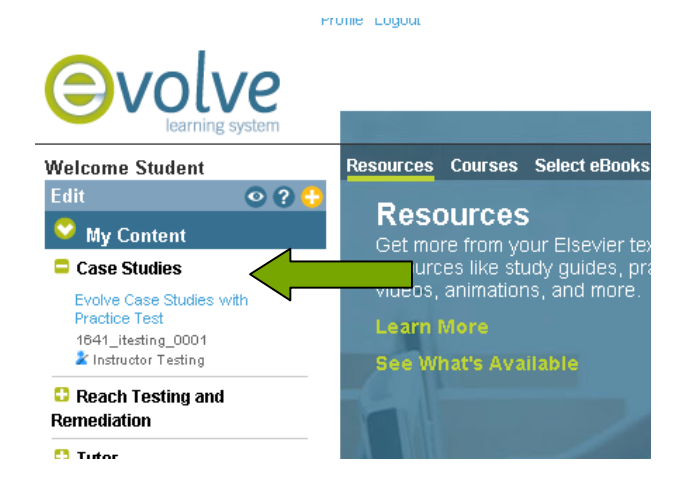